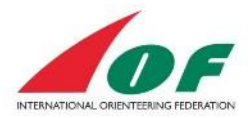

# Registration Guide to World Masters -Individuals and small groups

# Contents

| General information                                                            | 2   |
|--------------------------------------------------------------------------------|-----|
| General flow of actions to make a valid entry for one or more Masters Athletes | 2   |
| Creating an account                                                            | 2   |
| Event Information                                                              | 3   |
| Make an Entry                                                                  | 4   |
| Adding another athlete                                                         | 5   |
| Adding many athletes                                                           | 6   |
| Remove registration                                                            | 7   |
| Order service                                                                  | 7   |
| Available services                                                             | 8   |
| Confirm Entry and Save Entry                                                   | 8   |
| Payment                                                                        | 9   |
| Change an Entry and see payments and receipts                                  | .11 |

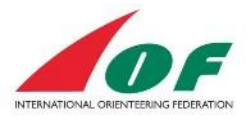

# **General information**

This guide covers the IOF World Masters registration procedure. It is designed for an individual who wants to make an entry and payment to the World Masters for one or more persons.

# General flow of actions to make a valid entry for one or more Masters Athletes

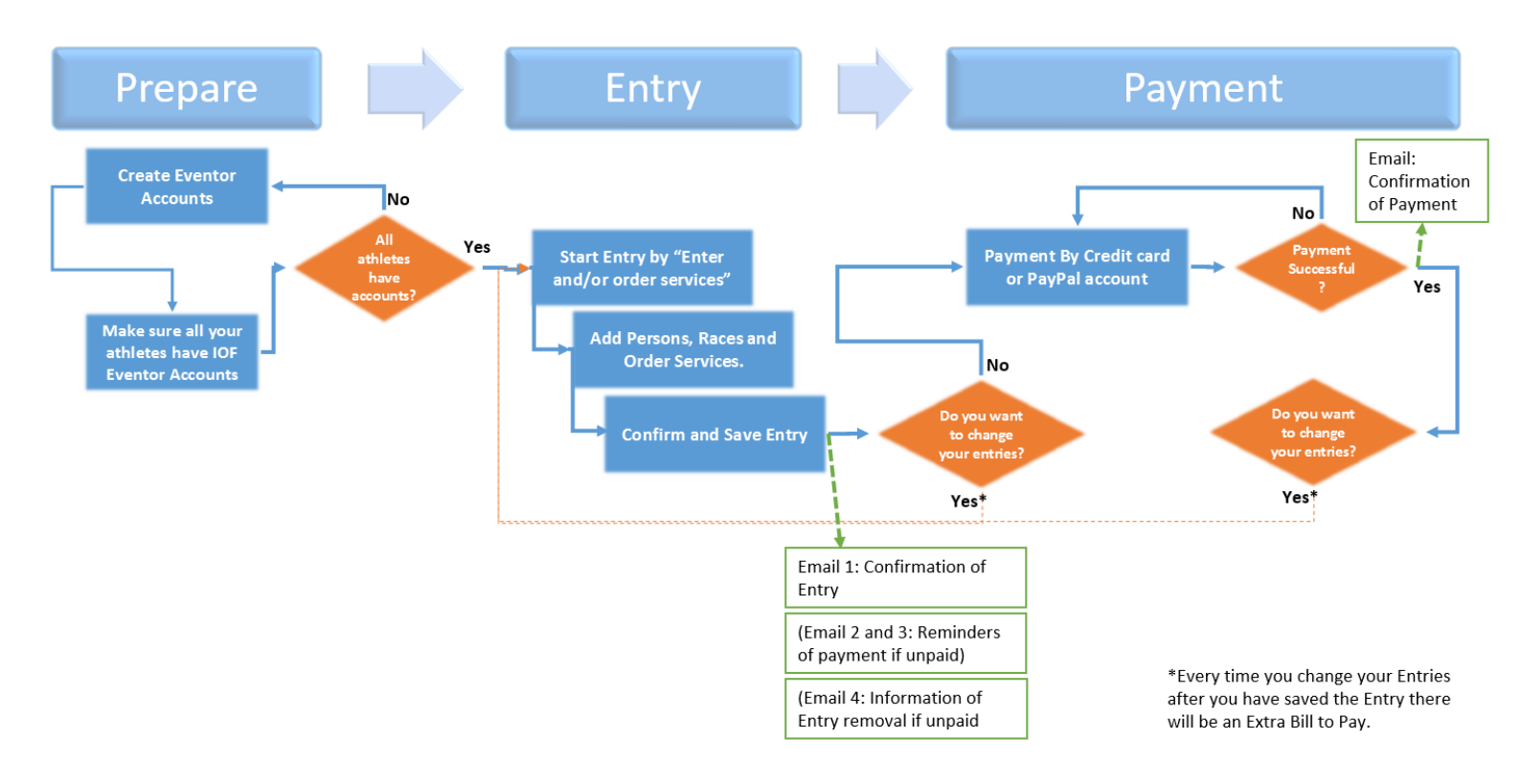

### **Creating an account**

If you or members of your athletes group don't have an account in Eventor please check the instruction "<u>Athlete's guide to IOF Eventor</u>".

Mandatory data are: Country of your Club; Club; Name; Gender; Date of Birth; Email. You also need to come up with a Username and Password for the account.

Note! You can create accounts for other athletes but you need to collect the mandatory information about them first.

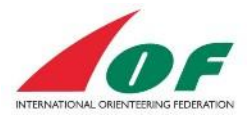

# **Event Information**

Navigate to the Masters Event in the IOF Eventor Event calendar. Make sure you have logged in in IOF Eventor before you proceed. Click on the Event name. On the first page you can see basic facts about the event such as date, classes, webpage etc.

| Event information:                                                                                                    | : World Masters Orienteer                                                                                                    | ing Championships 2016                                                                                                    |
|----------------------------------------------------------------------------------------------------|----------------------------------------------------------------------------------------------------|----------------------------------------------------------------------------------------------------|
| Export to calendar                                                                                                    | 5 Back                                                                                                    |                                                                                                    |
| General information                                                                                                    |                                                                                                    | Entry                                                                                                    |
| Name<br>Organising federation                                                                                                    | World Masters Orienteering<br>Championships 2016                                                                                                    | Next entry deadline 28 December.                                                                                                    |
|                                                                                                    | Estonia                                                                                                    | S Organisation entry                                                                                                    |
| Organising club                                                                                                    | SK100 SK100                                                                                                    | All entries (40)                                                                                                    |
| Status<br>Date<br>Entry deadline 1<br>Entry deadline 2<br>Entry deadline 3<br>Discipline<br>Event type<br>Punching system<br>Class information<br>Classes | entries opened<br>7 August 2016 - 13 August 2016<br>28 December at 23:59 CET<br>28 March 2016 at 23:59 CET<br>11 July 2016 at 23:59 CET<br>FootO<br>World Masters<br>Sportident<br>M35, M40, M45, M50, M55, M60,<br>M65, M70, M75, M80, M85, M90,<br>M95, W35, W40, W45, W50, W55,<br>W60, W65, W70, W75, W80, W85,<br>W90, W95 | Documents and links           Image: Deciments and links           Image: Deciments and payment           Image: Deciments and payment           Image: Decimage: Decimage |
| Contact details and main                                                                                                    | officials                                                                                                    | _                                                                                                    |
| Website<br>Contact phone number<br>Contact email<br>Event director                                                                                        | http://www.wmoc2016.ee<br>+372 529 4233<br>info@wmoc2016.ee<br>Timmo Tammemae                                                                                                    |                                                                                                    |

To the right side you click on "Enter and/or order services".

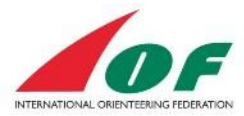

# Make an Entry

| Estonia / SK100, 7 August 2016 - 13 August 2016<br>Entry deadlines: 28 December, 28 March 2016, 11 July 2016     Participation in this event requires that the entry fee is paid in advance. Entries not paid for will be removed.<br>More information is provided after the entry has been saved. |      |
|----------------------------------------------------------------------------------------------------|------|
| Participation in this event requires that the entry fee is paid in advance. Entries not paid for will be removed.<br>More information is provided after the entry has been saved.                                                                                                    |      |
|                                                                                                    |      |
| 1     Name     2     Club     3     Class     4     Sportident       Image: Club     Image: Club     Image: Club     Image: Club     Image: Club     Image: Club     Image: Club                                                                                                    |      |
| Races: WMOC Sprint qualification, WMOC Long qualification 1   🗮 Order services   Sum: 130 EUR                                                                                                    |      |
| Enter, cancel or change entry for another member<br>Enter, cancel or change entries for multiple members<br>Switch to organisation entry mode                                                                                                    |      |
| Customer details                                                                                                    |      |
| 7 First name *                                                                                                    |      |
| Last name *                                                                                                    |      |
| Street address *                                                                                                    |      |
| Postal code *                                                                                                    |      |
| City *                                                                                                    |      |
| Country *                                                                                                    |      |
| Email *                                                                                                    |      |
| Phone number                                                                                                    | 0    |
|                                                                                                    |      |
|                                                                                                    |      |
| Next                                                                                                    | ncel |

- 1. **Name** your name is pre-selected, to add another person see later in this instruction.
- 2. **Club** Your club is selected, if you are member of more than one club you can choose which club you want to compete for.
- 3. **Class** The normal class is selected but you can change to another class that you are allowed to compete in
- 4. **SportIdent** If you have registered you SI-card the number is automatically entered. If not you enter the number here. If no number is entered you will be assigned a SI-card by the organiser.

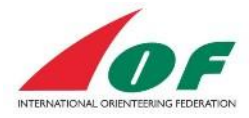

5. **Select Races** – It is possible to choose to compete in one or more races. The default setting is that the registration is for all races. Click on the text "Races:" to select what race you want to register for.

|    | ×      |
|----|--------|
|    |        |
|    |        |
|    |        |
|    |        |
|    |        |
|    |        |
| ОК | Cancel |
|    | ОК     |

When registering to sprint qualification a registration for sprint final is automatically done.

When registering to long qualification 1 a registration for long qualification and long final is automatically done.

- 6. **Order services** To see and order services click in the text "Order services". A more detailed instruction is found under the section Order service later in this document.
- 7. **Customer details** Your personal settings are automatically entered into the fields, it is possible to change all.

### Adding another athlete

To add another athlete click on the text "Enter, cancel or change entry for another member."

| Estonia / 👐 SK100, 7 /<br>ry deadlines: 28 Decen | August 2016 - 13 August 2016<br>nber, 28 March 2016, 11 July 2016                                 |
|--------------------------------------------------|---------------------------------------------------------------------------------------------------|
| -                                                |                                                                                                   |
| Participation in                                 | n this event requires that the entry fee is paid in advance. Entries not paid for will be removed |
| More information                                 | tion is provided after the entry has been saved.                                                  |
|                                                  |                                                                                                   |
| Name                                             | Club Class Sportident                                                                             |
|                                                  | M40 (65 EUR per rac 🗸                                                                             |
| Races: WMOC Spr                                  | int qualification, WMOC Long qualification 1   🏾 🗮 Order services   Sum: 130 EUR                  |
| Delete                                           |                                                                                                   |
|                                                  |                                                                                                   |
| ter, cancel or change e                          | entry for another member                                                                          |
|                                                  |                                                                                                   |

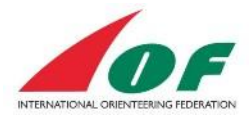

| Select perso | ı        |     | ×  |
|--------------|----------|-----|----|
| Organisation |          | abi | 0  |
| Person       | [select] | ] 💶 | 0  |
|              |          |     |    |
|              |          |     |    |
|              |          |     |    |
|              |          |     | OK |
|              |          |     | ON |

Select organisation (club) – Your organisation is pre-selected.

To search for another organisation just type in a part or whole name, the system shows all organisations that match your text.

To get a list of all organisations ordered in alphabetic order click in the symbol — . The editable field is then changed to a drop-down-menu, click on the symbol 🖵 to show the list.

**Select athlete** - To search for an athlete just type in a part or whole name, the system shows all athletes who match your text.

To get a list of all athletes ordered in alphabetic order click in the symbol  $\square$ . The editable field is then changed to a drop-down-menu, click on the symbol  $\square$  to show the list.

When an athlete is selected they are added to the main entry page. Select class and add SportIdent number.

**Order services** – ordering services for another athlete is done in the same way as for yourself and is described later in this document.

### **Adding many athletes**

To add many athletes from the same Club click on the text "*Enter, cancel or change entries for multiple members*"

#### Entry

| World Masters Oriente<br>Estonia / SK100, 7 A<br>Entry deadlines: 28 Decem             | ering Championships 2<br>ugust 2016 - 13 August 201<br>ber 28 March 2016 11 July | 016<br>/ 2016                                      |                                       |
|----------------------------------------------------------------------------------------|----------------------------------------------------------------------------------|----------------------------------------------------|---------------------------------------|
| Participation in<br>More informati                                                     | this event requires that the<br>on is provided after the entr                    | entry fee is paid in advance.<br>y has been saved. | Entries not paid for will be removed. |
| Name                                                                                   | Club                                                                             | Class<br>M40 (65 EUR                               | Sportident                            |
| IL Races: WMOC Spri                                                                    | nt qualification, WMOC Long                                                      | g qualification 1   籭 Order                        | r services   Sum: 130 EUR             |
| Enter, cancel or change en<br>Enter, cancel or change en<br>Switch to organisation ent | ntry for another member<br>ntries for multiple members<br>ry mode                | >                                                  |                                       |

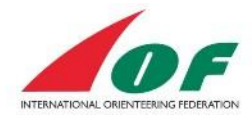

Select athlete – Chose the organisation that you want to select athletes from. If you enter any letter in the second box the system will only show those that match the entered text.

To select more than one athlete hold down the Ctrl-key (command key on MAC) on the keyboard and click on the names that you want to add.

| CONTRACTOR CONTRACTOR |   |   |
|-----------------------|---|---|
|                       |   |   |
|                       | • | < |

### **Remove registration**

To remove a registration click on the symbol <sup>Delete</sup> for that athlete. It is possible to remove a registration until the next entry deadline.

If payment is done a special form must be printed and sent to the organiser go make a refund of the money.

### **Order service**

When you click on the symbol <sup>c</sup> "order service" for yourself or another athlete that you have registered you can see all available services and what you have ordered.

It is possible to order services without registering to any competition.

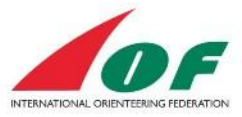

# **Available services**

The available services are listed in a drop down menu. Click on the symbol 💌 to select from the list.

| Available services                             | Available services           |
|------------------------------------------------|------------------------------|
| Banquet 🕞 😌 Add                                | Banquet 💽 😳 Add              |
| The 2016 official WMOC banquet will be held at | Banquet DC banquet wil       |
| Ordered services                               | Bus transport<br>Parking fee |
| No services have been ordered.                 | SI-card rent een ordered.    |

Click on <sup>CD</sup> Add to add the selected service.

**Ordered services** – After adding a service it is shown in the list and you can change the number of the listed services.

| Bus transport | 1                     | 40 EUR | Delete |
|---------------|-----------------------|--------|--------|
| SI-card rent  | <ol> <li>1</li> </ol> | 15 EUR | Delete |

Remove ordered service – To delete a service click on Pelete .

# **Confirm Entry and Save Entry**

When you have entered all athletes and services click **Next** on the bottom of the page.

You get a summary of the registration and how much it will cost.

Order terms and conditions – To read the terms and conditions click on the text "*terms and conditions*" and then click in the checkbox so it is marked.

| Order terms and conditions I have read and accepted the terms and conditions |      |          |        |
|------------------------------------------------------------------------------|------|----------|--------|
|                                                                              |      |          |        |
|                                                                              | Save | Previous | Cancel |
|                                                                              |      |          |        |

Click on save the registration and continue to payment. At this stage you can go back to your Original Entry and change it. Note that there will be a new (additional) payment if you added services or persons.

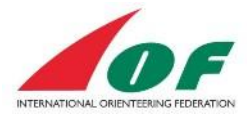

### Payment

Participation in World Masters requires that the entry fee is paid in advance. Please note that the registration is only approved when the full payment has been received and registered by the organiser.

Payment is done by the service PayPal.

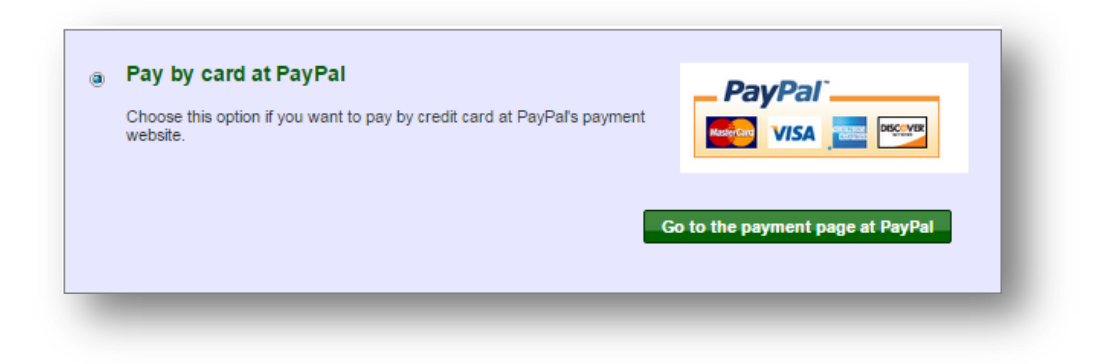

You are transferred to the PayPal site and get a summary of the order.

|                                                                                                    | ary                          |                                                                                                    |          |
|----------------------------------------------------------------------------------------------------|------------------------------|----------------------------------------------------------------------------------------------------|----------|
| Descriptions<br>World Masters Orienteering Champion<br>Item price: €130.00<br>Quantity: 1<br>World Masters Orienteering Champion<br>Item price: €55.00 | Amount                       | Pay with my PayPal account Log in to your account to complete the purchase Email PayPal password                                               | PayPal 🔒 |
| World Masters Orienteering Champion<br>Item price: €40.00<br>Quantity: 1                                                                               | €40.00                       | This is a private computer. <u>What's this?</u>                                                                                                |          |
| World Masters Orienteering Champion<br>Item price: €15.00<br>Quantity: 1                                                                               | . <u></u> €15.00             | Log In<br>Forgotten your email address or password?                                                                                            |          |
| Item total                                                                                                    | €240.00<br>Total €240.00 EUR | Pay with a debit or credit card<br>(Optional) Sign up to PayPal to make your next checkout faster<br>Cancel and return to MTÜ Spordiklubi 100. | 2        |
|                                                                                                    |                              |                                                                                                    |          |

**1** With PayPal account - If you have an account on PayPal you login and continue with the payment as normal.

**With bank card -** If you don't have an account on PayPal you can pay with bank card. Click on "Pay with a debit or credit card".

2

**IOF** Eventor

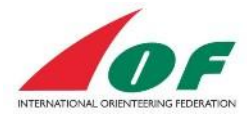

Enter all information in the form and click on "continue". The form may vary because of the different laws in countries regarding credit cards.

| Card type       Select Card         Billing information         First name         Last name         Address line 1         Address line 2         (optional)         Town/City         County         (optional)         Postcode         Email         Email         Image: Save your information with PayPal Why?         (Optional)         Image: Save your information with PayPal Why?         (Optional)         Image: Save your information with PayPal Why?         (Optional)         Image: Save your information with PayPal Why?         (Optional)         Image: Save your information from you which it holds in accordance with its Privacy Policy. For more information on this process, click PayPal Account Optional.         Note to seller       Add         ick Continue to complete your purchase. Please review your information to make sure that s correct. | Country                                                 | United Kingdom                                                                                                    | •                                                                                                    |
|----------------------------------------------------------------------------------------------------|---------------------------------------------------------|----------------------------------------------------------------------------------------------------|----------------------------------------------------------------------------------------------------|
| Billing information         First name         Last name         Address line 1         Address line 2         (optional)         Town/City         County         (optional)         Postcode         Email         Email         Image: Save your information with PayPal Why?         (Optional)         Image: Description of the process your payment, PayPal collects certain personal information from you which it holds in accordance with its Privacy Policy. For more information on this process, click PayPal Account Optional.         Note to seller       Add         ick Continue to complete your purchase. Please review your information to make sure that s correct.                                                                                                    | Card type                                               | Select Card                                                                                                    |                                                                                                    |
| First name                                                                                                    | Billing information                                     |                                                                                                    |                                                                                                    |
| Last name Address line 1 Address line 2 (optional) Town/City County (optional) Postcode Contact information Telephone Email Email Save your information with PayPal Why? (Optional) In order to process your payment, PayPal collects certain personal information from you which it holds in accordance with its <u>Privacy Policy</u> . For more information on this process, click <u>PayPal Account Optional</u> . Note to seller Add ick Continue to complete your purchase. Please review your information to make sure that s correct.                                                                                                    | First name                                              |                                                                                                    |                                                                                                    |
| Address line 1 Address line 2 (optional) Town/City County (optional) Postcode Email Email Save your information with PayPal Why? (Optional) In order to process your payment, PayPal collects certain personal information from you which it holds in accordance with its <u>Privacy Policy</u> . For more information on this process, click <u>PayPal Account Optional</u> . Note to seller Add ick Continue to complete your purchase. Please review your information to make sure that s correct.                                                                                                    | Last name                                               |                                                                                                    | ]                                                                                                    |
| Address line 2 (optional)<br>Town/City<br>County County<br>(optional)<br>Postcode<br>Contact information<br>Telephone<br>Email<br>Email<br>Save your information with PayPal Why?<br>(Optional)<br>In order to process your payment, PayPal collects<br>certain personal information from you which it holds in<br>accordance with its <u>Privacy Policy</u> . For more information<br>on this process, click <u>PayPal Account Optional</u> .<br>Note to seller Add<br>ick Continue to complete your purchase. Please review your information to make sure that<br>s correct.                                                                                                    | Address line 1                                          |                                                                                                    | ]                                                                                                    |
| (optional)         Town/City         County         (optional)         Postcode         Postcode         Contact information         Telephone         Email         • Save your information with PayPal Why?         (Optional)         In order to process your payment, PayPal collects certain personal information from you which it holds in accordance with its Privacy Policy. For more information on this process, click PayPal Account Optional.         Note to seller       Add         ick Continue to complete your purchase. Please review your information to make sure that s correct.                                                                                                    | Address line 2                                          |                                                                                                    | 7                                                                                                    |
| Town/City County (optional) Postcode Contact information Telephone Email  Save your information with PayPal Why? (Optional) In order to process your payment, PayPal collects certain personal information from you which it holds in accordance with its <u>Privacy Policy</u> . For more information on this process, click <u>PayPal Account Optional</u> . Note to seller Add ick Continue to complete your purchase. Please review your information to make sure that s correct.                                                                                                    | (optional)                                              |                                                                                                    | _                                                                                                    |
| County (optional) Postcode Contact information Telephone Email Email Save your information with PayPal Why? (Optional) In order to process your payment, PayPal collects certain personal information from you which it holds in accordance with its <u>Privacy Policy</u> . For more information on this process, click <u>PayPal Account Optional</u> . Note to seller Add ick Continue to complete your purchase. Please review your information to make sure that s correct.                                                                                                    | Town/City                                               |                                                                                                    | ]                                                                                                    |
| Postcode                                                                                                    | County<br>(optional)                                    | <b>•</b>                                                                                                    |                                                                                                    |
| Contact information         Telephone         Email         Save your information with PayPal Why?         (Optional)         In order to process your payment, PayPal collects certain personal information from you which it holds in accordance with its <u>Privacy Policy</u> . For more information on this process, click <u>PayPal Account Optional</u> .         Note to seller       Add         ick Continue to complete your purchase. Please review your information to make sure that s correct.                                                                                                    | Postcode                                                |                                                                                                    |                                                                                                    |
| Telephone         Email            • Save your information with PayPal Why?<br>(Optional)          In order to process your payment, PayPal collects<br>certain personal information from you which it holds in<br>accordance with its <u>Privacy Policy</u> . For more information<br>on this process, click <u>PayPal Account Optional</u> .         Note to seller       Add         ick Continue to complete your purchase. Please review your information to make sure that<br>s correct.                                                                                                    | Contact information                                     |                                                                                                    |                                                                                                    |
| Email            • Save your information with PayPal Why?<br>(Optional)             In order to process your payment, PayPal collects<br>certain personal information from you which it holds in<br>accordance with its <u>Privacy Policy</u> . For more information<br>on this process, click <u>PayPal Account Optional</u> .          Note to seller       Add         ick Continue to complete your purchase. Please review your information to make sure that<br>s correct.                                                                                                    | Telephone                                               |                                                                                                    | ]                                                                                                    |
| Save your information with PayPal Why?<br>(Optional)  In order to process your payment, PayPal collects<br>certain personal information from you which it holds in<br>accordance with its <u>Privacy Policy</u> . For more information<br>on this process, click <u>PayPal Account Optional</u> .  Note to seller <u>Add</u><br>ick <b>Continue</b> to complete your purchase. Please review your information to make sure that<br>s correct.                                                                                                    | Email                                                   |                                                                                                    | ]                                                                                                    |
| In order to process your payment, PayPal collects<br>certain personal information from you which it holds in<br>accordance with its <u>Privacy Policy</u> . For more information<br>on this process, click <u>PayPal Account Optional</u> .<br>Note to seller <u>Add</u><br>ick <b>Continue</b> to complete your purchase. Please review your information to make sure that<br>s correct.                                                                                                    |                                                         |                                                                                                    | with PayPal <u>Why?</u>                                                                                         |
| Note to seller <u>Add</u><br>ick Continue to complete your purchase. Please review your information to make sure that<br>s correct.                                                                                                    |                                                         | In order to process your payme<br>certain personal information fro<br>accordance with its <u>Privacy Pol</u><br>on this process, click <u>PayPal Ar</u> | nt, PayPal collects<br>m you which it holds in<br><u>icy</u> . For more information<br><u>ccount Optional</u> . |
| ick Continue to complete your purchase. Please review your information to make sure that<br>s correct.                                                                                                    | Note to seller                                          | Add                                                                                                    |                                                                                                    |
|                                                                                                    | lick <b>Continue</b> to complete your pu<br>is correct. | rchase. Please review your inforr                                                                                                    | nation to make sure that                                                                                        |

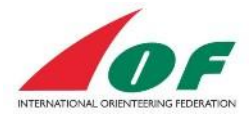

### Change an Entry and see payments and receipts

All your Entries and Payments are saved and can be reached from the Main Event Information page.

| You entered M45 today at 9:41 CET.<br>Ordered services: Hotel (600 EUR) |                                      |
|-------------------------------------------------------------------------|--------------------------------------|
|                                                                         | Payments                             |
| Change entry and/or services                                            |                                      |
| Organisation entry                                                      | 10001089 (120 EUR): Paid             |
| All entries (3)                                                         | 10001287 (600 EUR): Awaiting payment |
| All entities (5)                                                        | 10001188 (720 EUR): Paid             |
| Entries in M45 (1)                                                      | 10001386 (120 EUR): Awaiting payment |

To change an entry click on "Change entry and/or services" on the main Event page. You can also see your payments and the status of the payments. To process a payment click on "Awaiting payment" text for the payment row and proceed to payment process.

You can find the Receipt by clicking on the "Paid" text for the payment row.